## MANUAL DE ADESÃO DAS UNIDADES E RESPOSTA AO QUESTIONÁRIO

\* Cada unidade somente poderá se cadastrar para resposta ao questionário após concluída a adesão do gestor municipal

1º - Entre no endereço www.abasica.fmb.unesp.br e clique no item "Adesão das unidades"

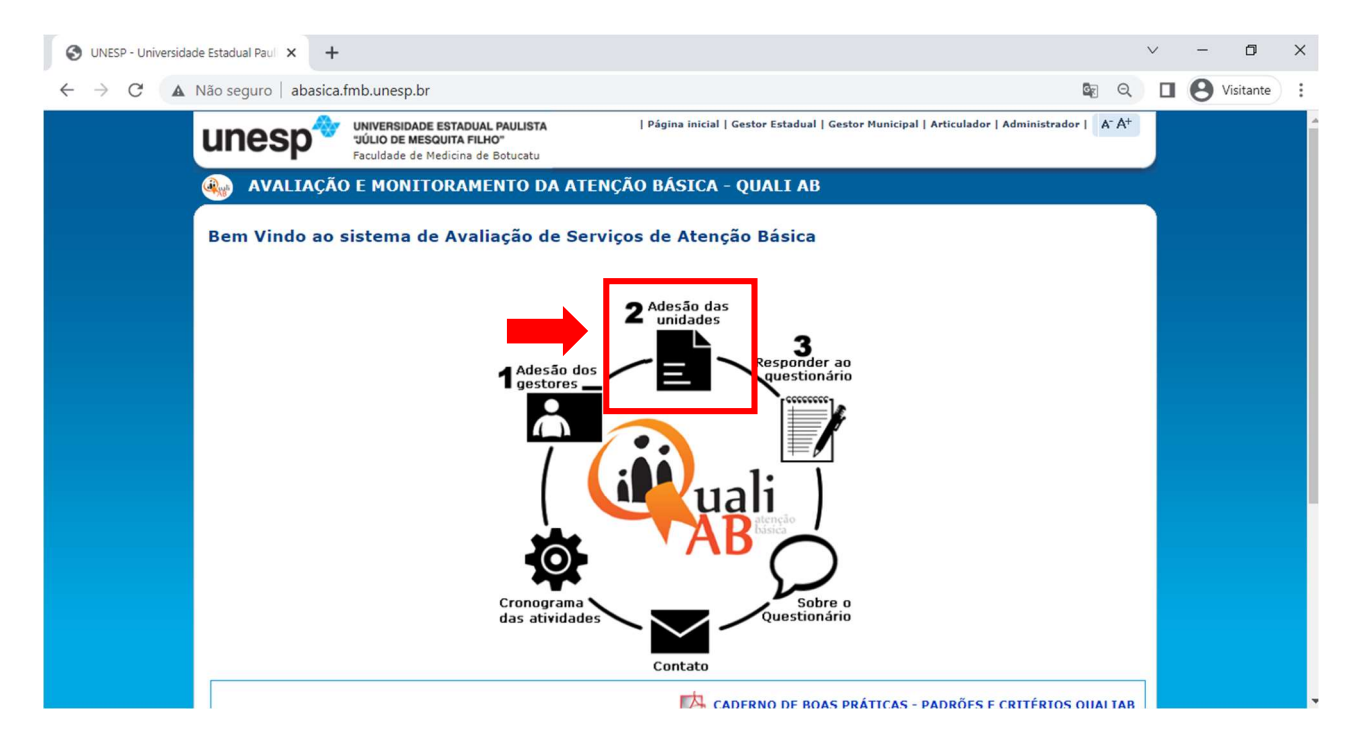

**2º** - O gerente da unidade deve ler com atenção e aceitar o **Termo de Adesão** clicando na **caixa** e depois no botão **"Eu Aceito"**.

| S UNESP - Universidad        | le Estadual Paul X +                                                                                                    | $\sim$ | - | ٥         | × |
|------------------------------|----------------------------------------------------------------------------------------------------|--------|---|-----------|---|
| $\leftarrow \rightarrow$ C A | Não seguro   abasica.fmb.unesp.br/adesao_termo.php Q                                                                                                    |        | 0 | Visitante | : |
|                              | UNIVERSIDADE ESTADUAL PAULISTA<br>ULIO DE MESQUITA FILHO"<br>Faculdade de Medicina de Botucatu                                                                                                    |        |   |           | ^ |
|                              | 🐠 AVALIAÇÃO E MONITORAMENTO DA ATENÇÃO BÁSICA - QUALI AB                                                                                                    |        |   |           |   |
|                              | Adesão dos Municípios<br>🏫 Principal   💭 Sobre   🏟 Cronograma   🔝 Adesão dos Municípios   📄 Adesão das Unidades   📝 Questionário   🌄 Contato                                                                                                    |        |   |           |   |
|                              | TERMO DE ADESÃO - QUALIAB 2022                                                                                                    |        |   |           |   |
|                              | A "Avaliação e Monitoramento dos Serviços de Atenção Básica - QualiAB 2022", é um sistema com foco na organização do processo de trabalho dos serviços<br>de atenção básica. Tem por objetivo contribuir com a gestão e o gerenciamento dos serviços para a melhoria da qualidade da atenção à saúde, e com o<br>fortalecimento de uma cultura avaliativa que estimule a constante melhoria do cuidado ofertado. |        |   |           |   |
|                              | Trata-se de um questionário on-line com questões de múltipla escolha que abordam características da estrutura, organização da assistência e gerenciamento<br>local, enquanto dimensões capazes de qualificar a atenção realizada. Destina-se ao conjunto dos serviços de Atenção Básica de cada município.                                                                                                    |        |   |           |   |
|                              | Para as equipes das unidades básicas, o QualiAB representa um instrumento de autoavaliação da organização da atenção à saúde em cada unidade, e para o<br>gestor municipal, a organização da atenção à saúde do conjunto de serviços de atenção básica.                                                                                                    |        |   |           |   |
|                              | Os nomes dos profissionais, dos serviços ou dos municípios participantes não serão divulgados de nenhum modo em relatórios ou qualquer outra forma de<br>divulgação científica ou leiga.                                                                                                    |        |   |           |   |
|                              | A adesão é voluntária e os resultados não estão vinculados a nenhuma medida de incentivo fiscal ou financeiro, assim como, a nenhum tipo de premiação ou<br>penalidade.                                                                                                    |        |   |           |   |
|                              | É importante destacar que não se trata de uma avaliação de desempenho profissional e que os profissionais não são objeto de nenhum tipo de avaliação. O<br>gestor municipal de saúde assume o compromisso que as informações contidas no questionário em hipótese nenhuma prejudicarão o trabalho ou a inserção<br>de qualquer profissional no serviço.                                                          |        |   |           |   |
|                              | Ao clicar em "Eu Aceito" você está <u>concordando com to</u> dos os termos descritos no texto acima.                                                                                                    |        |   |           | Ţ |

3º - Em seguida, selecionar o Estado, a Região de Saúde, o Município e qual sua unidade de saúde

| O UNESP - Universidade Estadual Paul × +                                                                                                    |             | $\sim$ | -   | ٥                   | × |
|----------------------------------------------------------------------------------------------------|-------------|--------|-----|---------------------|---|
| ← → C 🗛 Não seguro   abasica.fmb.unesp.br/usuario_seleciona.php                                                                                                    | Q           |        | 0   | Visitante           | : |
| UNIVERSIDADE ESTADUAL PAULISTA<br>UIQUO DE MESQUITA FILHO<br>Faculdade de Medicina de Botucatu                                                                                  |             |        |     |                     |   |
| 🔬 AVALIAÇÃO E MONITORAMENTO DA ATENÇÃO BÁSICA - QUALI AB                                                                                                    |             |        |     |                     |   |
| Obter Senha<br>Adesão dos Municípios   Adesão das Unidades   📝 Questionário   🗹 Contato                                                                                         |             |        |     |                     |   |
| SELECIONE A UNIDADE<br>SOMENTE SERVIÇOS PRÉ CADASTRADOS E QUE O GESTOR JÁ ADERIU AO PROGRAMA.<br>Caso sua Unidade não se encontre cadastrada, procure o responsável por sua RS. |             |        |     |                     |   |
| Estado:<br>SI<br>Região de Saúde:<br>Regiao teste 1<br>Cidade:<br>Cidade:<br>Unidade:<br>Unidade:<br>Selecionar                                                                 |             |        |     |                     |   |
| Página inicial                                                                                                    |             |        |     |                     |   |
| → 17°C 📰 🔎 💷 💿 🐂 🎯 🕿 🥌 👰 🧖 🔷 👄 #                                                                                                    | POR<br>PTB2 | ବ ଏ    | ) 🗗 | 22:51<br>26/05/2022 | 0 |

4º - Preencher os dados da unidade do gerente da unidade, criar um login e senha e clicar em confirmar.

| S UNESP - Universidade Estadual | Paul X +                                                                                                    | $\sim$ | - | ٥         | × |
|---------------------------------|----------------------------------------------------------------------------------------------------|--------|---|-----------|---|
| ← → C ▲ Não segu                | uro   abasica.fmb.unesp.br/usuario_cadastro.php 🔤                                                                                                    | Q 🛛    | Θ | Visitante | : |
|                                 | UNIVERSIDADE ESTADUAL PAULISTA<br>júlio DE MESQUITA FILHO"<br>Faculdade de Medicina de Botucatu                                                                                    |        |   |           |   |
|                                 | 🚓 AVALIAÇÃO E MONITORAMENTO DA ATENÇÃO BÁSICA - QUALI AB                                                                                                    |        |   |           |   |
|                                 | Obter Senha             Principal   Sobre   Sobre   Croncograma   Madesão dos Municípios   Adesão das Unidades   Questionário   Contato             COLESTIONÁBIO A SER RESPONDIDO |        |   |           |   |
|                                 | Questionário: Quali AB 2022 V                                                                                                    |        |   |           |   |
|                                 | DADOS UNIDADE                                                                                                    |        |   |           |   |
|                                 | Região de Saúde: Regiao teste 1<br>Cidade: Cidade 03 - Simulação<br>Unidade: Unidade 24                                                                                            |        |   |           |   |
| ſ                               | Nome pela qual a unidade é conhecida:<br>Saúde (Cnes):                                                                                                    |        |   |           |   |
|                                 | XXXXXX 000000000000                                                                                                    |        |   |           |   |
|                                 | Endereço da Unidade:                                                                                                    |        |   |           |   |
|                                 | XXXXXXXXXX                                                                                                    |        |   |           |   |
|                                 | Bairro Unidade: CEP Unidade: Telefone Unidade:                                                                                                    |        |   |           |   |
|                                 | XXXXXXXXXX 000000000 Ex (x) (x) (x) (x) (x) (x) (x) (x) (x) (x                                                                                                    |        |   |           |   |
|                                 | Nome do Responsável da Unidade:                                                                                                    |        |   |           |   |
|                                 |                                                                                                    |        |   |           |   |
|                                 | E-mail do Responsável da Unidade: Formação do Responsável da Unidade: Função do Responsável da Unidade:                                                                            |        |   |           |   |
|                                 |                                                                                                    |        |   |           |   |
|                                 | DADOS DO GERENTE DA UNIDADE<br>NomE:<br>XXXXXXX                                                                                                    |        |   |           |   |

| S UNESP - Universidade Estadual Paul X                                                               | +                                                                                                    |             |                                                 |                                                       |    |   | ~ | - | ٥         | × |
|----------------------------------------------------------------------------------------------------|----------------------------------------------------------------------------------------------------|-------------|-------------------------------------------------|-------------------------------------------------------|----|---|---|---|-----------|---|
| ← → C ▲ Não seguro   a                                                                               | abasica.fmb.unesp.br/usuario_cadastro.p                                                                                                    | ohp         |                                                 |                                                       | Gr | Q |   | 9 | lisitante | : |
| XXX<br>F-m<br>XXX<br>DA<br>NON<br>XXX<br>CPF:<br>[1111<br>Tele<br>Escc<br>Sein<br>Forr<br>XXX<br>Tem | CXXXXXXXXXX<br>me do Responsável da Unidade:<br>CXXXXXXXXXX<br>mail do Responsável da Unidade:<br>CXXXXXXXXXX<br>ADOS DO GERENTE DA UNIDADE<br>ME:<br>XXXXXXXXXXXXX<br>F:<br>IIIIII Somente números<br>efone Contato:<br>IIIIIII SX: (xX)xxxxxxXXXXXXXXXXXXXXXXXXXXXXXXXXXXX | 000000000 1 | E-mail:<br>XXXXXXXXXXXXXXXXXXXXXXXXXXXXXXXXXXXX | 00000000000 Ex: (xx)xxxxxxxxxxxxxxxxxxxxxxxxxxxxxxxxx | >  |   |   |   |           | Â |
|                                                                                                    | CESSO SEGURO<br>Login: unidade24<br>LOGIN véridot<br>Senha:<br>Repetir a Senha:                                                                                                    |             | confirmar                                       |                                                       |    |   |   |   |           |   |

**5º -** Após esses procedimentos a tela confirma que a **operação foi realizada com sucesso!!** Agora vamos **retornar a página inicial.** Para isto clique no rodapé da tela na opção "**Página Inicial**" (se preferir repita o Passo 1 para alcançar a página inicial).

| UNESP - Universio | lade Ex 🗙 📜                                                                                     |     | X  |
|-------------------|-------------------------------------------------------------------------------------------------|-----|----|
|                   | w.abasica.fmb.unesp.br/adesao_sucesso.php?                                                      | 루 ☆ | ]: |
|                   | UNIVERSIDADE ESTADUAL PAULISTA<br>JÚLIO DE MESQUITA FILHO"<br>Faculdade de Medicina de Botucatu |     |    |
|                   | 📀 AVALIAÇÃO E MONITORAMENTO DA ATENÇÃO BÁSICA - QUALI AB                                        |     |    |
|                   | Adesão dos Municípios                                                                           |     |    |
|                   | Operação realizada com sucesso!                                                                 |     |    |
|                   | Obrigado por sua inscrição.                                                                     |     |    |
|                   |                                                                                                 |     |    |
|                   |                                                                                                 |     |    |
|                   | Página inicial                                                                                  |     |    |

6º - A partir deste instante você está apto a preencher o Questionário Quali AB! Para isto clique "Responder ao Questionário"

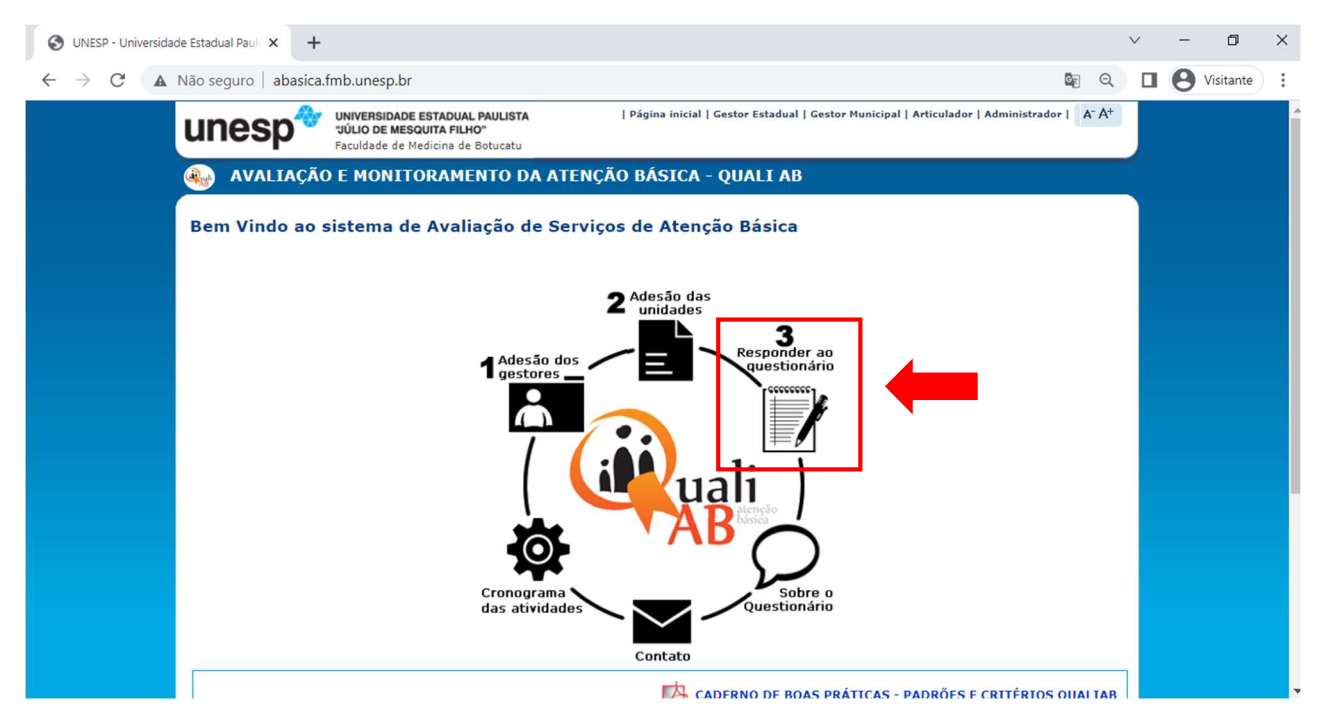

7º - Entrar com o login e senha que foram criados no 4º passo.

| S UNESP - Universidade Estadual Paul × +                                                                                                    |   | $\sim$ | - | ٥         | × |
|----------------------------------------------------------------------------------------------------|---|--------|---|-----------|---|
| ← → C 🔺 Não seguro   abasica.fmb.unesp.br/login.php?accesscheck=%2Fquestionario.php 🖎                                                                                                    | Q |        | θ | Visitante | : |
| UNIVERSIDADE ESTADUAL PAULISTA<br>vúlio DE MESQUITA FILHO <sup>®</sup><br>Faculdade de Medicina de Botucatu  I Página inicial   Gestor Estadual   Gestor Municipal   Articulador   Administrador   Arti-                                           |   |        |   |           |   |
| AVALIAÇÃO E MONITORAMENTO DA ATENÇÃO BÁSICA - QUALI AB                                                                                                    |   |        |   |           |   |
| Questionário Quali AB<br>Adesão dos Municípios   📄 Adesão das Unidades   📝 Questionário   💟 Contato                                                                                                    |   |        |   |           |   |
| , Informe o login e senha cadastrados no Termo de<br>adesão de sua Unidade para acessar o questionário<br>Questionário: <u>Quali AB 2022 ♥</u><br>Login: <u>unidade23</u><br>Senha: <u>unidade23</u><br><u>Esqueci a senhal</u><br><u>Conectar</u> |   |        |   |           |   |
|                                                                                                    |   |        |   |           |   |
| Página inicial                                                                                                    |   |        |   |           |   |

8º - Após se conectar você acessará o **questionário**. Abaixo segue uma questão exemplo. Algumas **informações importantes** na tela são:

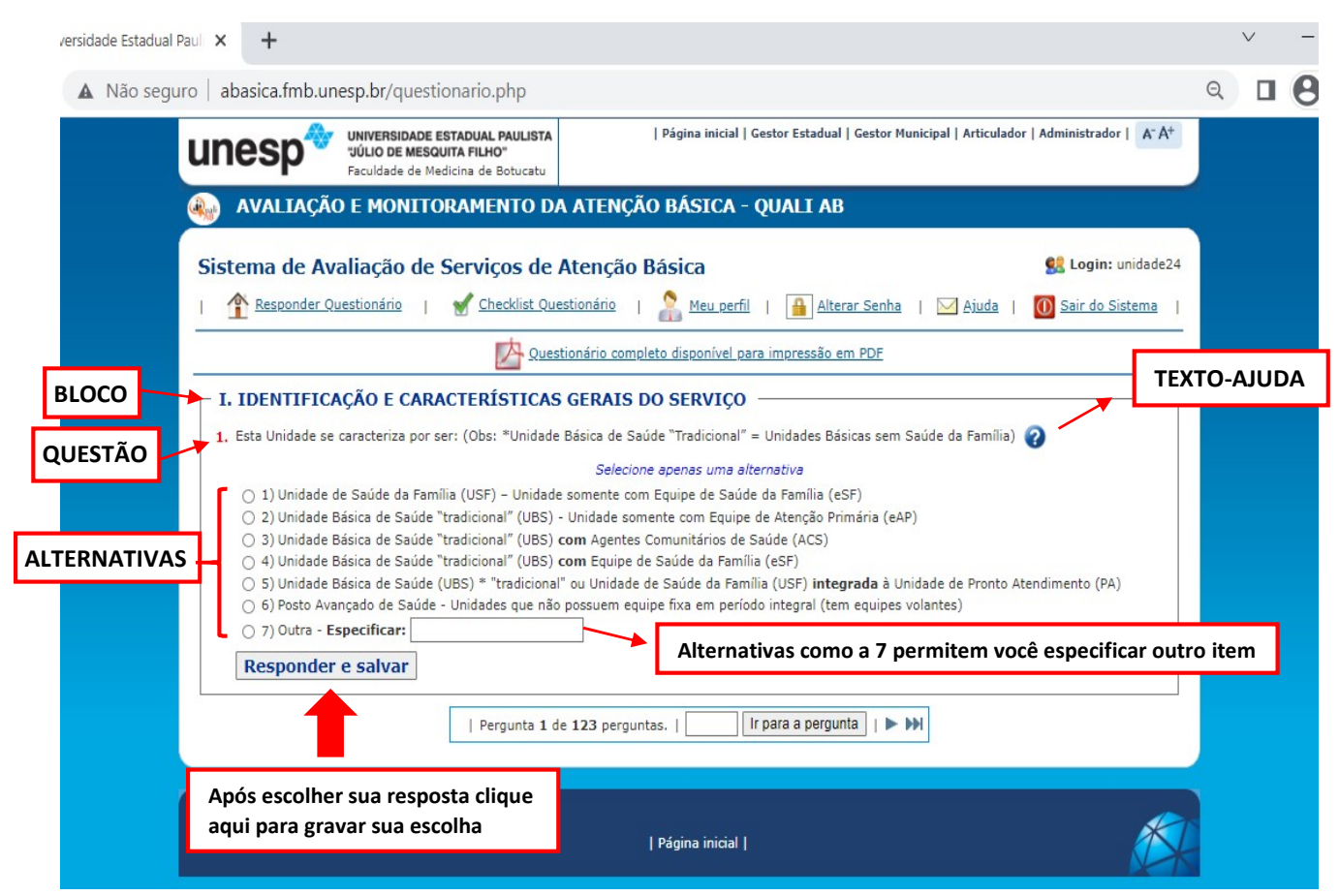

**9º -** Na parte inferior da tela existe uma **barra de navegação rápida** entre as questões com diversas funções como mostra a figura abaixo:

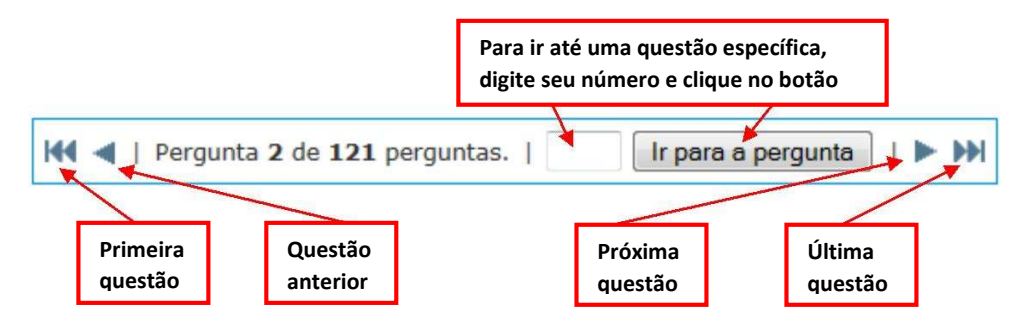

**10° -** Na parte superior da tela existe uma importante alternativa chamada "<u>CheckList</u>". Clicando neste item a seguinte tela irá se abrir:

| em Vindo ao sistema de Atenção Básica                | rio   🤶 Meu      | perfil   🔒 Alte      | rar Senha   🖂 Aju  | da   🛈 Sair do Sistema |
|------------------------------------------------------|------------------|----------------------|--------------------|------------------------|
| CHECKLIST OUESTIONÁRIO                               | 2                | 3                    | 4                  |                        |
| Bloco 1                                              | Nº de Questões ( | Juestões respondi    | das Check          |                        |
| I. IDENTIFICAÇÃO E CARACTERÍSTICAS GERAIS DO SERVIÇO | 15               | 0                    | 0                  |                        |
| II. INFORMAÇÃO PLANEJAMENTO E AVALIAÇÃO EM SAÚDE     | 7                | 0                    | 0                  |                        |
| III. ORGANIZAÇÃO DA ATENÇÃO À SAÚDE                  | 84               | 0                    | 0                  |                        |
| IV. PERFIL DE ATIVIDADES                             | 2                | 0                    | 0                  |                        |
| V. CARACTERÍSTICAS DO PROCESSO GERENCIAL             | 13               | 0                    | 0                  |                        |
| Foram encontrados 5                                  | bloco(s)         |                      |                    |                        |
| RESPONDER POR BLOCO                                  |                  |                      |                    |                        |
| Selecione o Bloco que deseja responder               | Selecione        | a forma que deseja i | responder 💌 Respor | nder                   |
| FINALIZAR OUESTIONÁRIO                               |                  |                      |                    |                        |
|                                                      |                  |                      |                    |                        |

- 1. Bloco: são agrupamentos de perguntas de tema comum.
- 2. Nº de Questões: informa a quantidade de questões de um bloco.
- 3. Questões Respondidas: número de questões que você já respondeu no bloco.
- 4. Check:
  - a. Se estiver vermelho indica que existe pelo menos uma pergunta do bloco não foi respondida.
  - b. Se estiver verde indica que todas as perguntas do bloco foram respondidas.
- 5. Botão "FINALIZAR QUESTIONÁRIO": se todas as perguntas do questionário foram respondidas este botão ficará habilitado indicando que você pode finalizar o questionário. Após clicar neste botão não será mais possível alterar nenhuma resposta. Vale lembrar que você terá acesso a todas as suas respostas.

**11º** - Ainda na Parte Superior encontramos a alternativa **"Meu Perfil**" que permite que alterar os **dados administrativos** de sua unidade. Após atualizar clique no botão **"Alterar dados"** para salvar suas mudanças.

| Região de S                                          | Saúde: DRS VI - Bauru      |                   |                                                           |
|------------------------------------------------------|----------------------------|-------------------|-----------------------------------------------------------|
| C                                                    | idade: BOTUCATU            |                   |                                                           |
| Un                                                   | idade: Unidade de Teste    |                   |                                                           |
| Nome pela qual a unidade é conhecida:                |                            |                   | Cadastro Nacional de Estabelecimentos de<br>Saúde (Cnes): |
| Unidade de Teste                                     |                            |                   | 1234567890                                                |
| Endereço da Unidade:                                 |                            |                   |                                                           |
| Rua teste, 111                                       |                            |                   |                                                           |
| Bairro Unidade:                                      | CEP Unidade:               |                   | Telefone Unidade:                                         |
| Bairro teste                                         | 11111-111 Ex xx.xxx-xxx    |                   | 11-1111-1111 Ex: (xx)xxxx-xxxx                            |
| Nome do Responsável da Unidade:                      |                            |                   |                                                           |
| Fulando de Tal                                       |                            |                   |                                                           |
| E-mail do Responsável da Unidade:                    | Formação do Responsável da | Unidade:          | Função do Responsável da Universidade:                    |
| falano@xxx.com.br                                    | Superior                   |                   | Diretor                                                   |
| NOME:<br>Ciclano de Tal                              |                            |                   |                                                           |
| 12345678900 Somente números                          | ciclano@xx                 | x com br          |                                                           |
| Telefone Contato:                                    | Celular Cor                | ntato:            |                                                           |
| (11)11111-11 Ex: (xx)xxxx-xxxx                       |                            | Ex: (xx)xxx       | xx-xxxx                                                   |
| Escolaridade:                                        | Tipo de Vín                | iculo:            |                                                           |
| Especialização 💌                                     | Servidor Pú                | blico Estatutár   | io                                                        |
| Formação:                                            | Função:                    |                   |                                                           |
| Administração                                        | Chefe de Se                | eção              |                                                           |
| Tempo de atuação na saúde (meses/anos)<br>6 💌 / 20 💌 | ): Tempo de a<br>1 ▼ / 20  | atuação na u<br>💌 | nidade (meses/anos):                                      |
|                                                      | Alternation                |                   |                                                           |
|                                                      | Altorer and an             |                   |                                                           |

**12º** - Ainda na Parte Superior encontramos a alternativa **"Alterar Senha**" que permite que alterar sua senha de acesso.

| Bem Vindo ao     | O E MONITORAMENTO DA ATENÇÃO BÁSICA - QUALI AB<br>sistema de Atenção Básica | o Sistema I          |
|------------------|-----------------------------------------------------------------------------|----------------------|
| AI TERAR SEN     |                                                                             | <u>o bisterria</u> 1 |
| Login:           | usuarioteste                                                                |                      |
| Senha antiga:    | ••••                                                                        |                      |
| Senha:           | *****                                                                       |                      |
| Repetir a Senha: | •••••                                                                       |                      |
|                  | Alterar Senha                                                               |                      |
|                  |                                                                             |                      |
|                  |                                                                             |                      |
|                  |                                                                             |                      |
| e sua senha anti | ga e duas vezes a                                                           |                      |

**13º** - A opção **"Ajuda**" permite enviar uma mensagem solicitando qualquer tipo de esclarecimento sobre o Questionário QualiAB.

| FALE CON  | IOSCO             |     |  |  |
|-----------|-------------------|-----|--|--|
| De:       | Fulano de Tal     |     |  |  |
| E-mail:   | fulano@xxx.com.br |     |  |  |
| Assunto:  |                   |     |  |  |
| Mensagem: |                   | ah: |  |  |
|           |                   |     |  |  |
|           |                   |     |  |  |
|           |                   | -   |  |  |
|           | Limpar Enviar     |     |  |  |
|           |                   |     |  |  |

14º - Após responder a todas as perguntas do questionário e entregar o Usuário não poderá alterar nenhuma resposta. Quando se conectar novamente ao sistema lhe será mostrado todas as suas respostas (sem a possibilidade de alteração), conforme figura abaixo:

| Istema de Avaliação de Serviços de Atenção Basica Secondario e Serviços de Atenção Basica Secondario e Secondario e Second |                                                                                                    |                                                                                                    |  |  |  |
|----------------------------------------------------------------------------------------------------|----------------------------------------------------------------------------------------------------|----------------------------------------------------------------------------------------------------|--|--|--|
|                                                                                                    | DESEMPENHO DA UNIDADE                                                                                                    | 🖉 <u>PREPARAR IMPRESSÃO</u>                                                                                                    |  |  |  |
| IDENTIFI                                                                                                    | CAÇÃO E CARACTERISTICAS GERAIS DO SER                                                                                                    | RVIÇO —                                                                                                    |  |  |  |
| [ ]1) Un<br>[ ]2) Un<br>[ <b>X</b> ]3) Un<br>[ ]4) Un<br>[ ]5) Un<br>[ ]6) Pos<br>[ ]7) Ou<br>. A instituição                                                                                                    | Idade de Saude da Familia (USF)<br>idade Básica de Saúde (UBS) "tradicional" *<br>idade Básica de Saúde (UBS) "tradicional" * com Programa de A<br>idade Básica de Saúde (UBS) "tradicional" * com Equipe de Saú<br>idade Básica de Saúde (UBS) " "tradicional" ou Unidade de Saú<br>sto Avançado de Saúde - unidades que não possuem equipe fixa<br>tra - Especificar:<br>o que assume a gestão administrativa do serviço é: | Agentes Comunitários de Saúde (PACS)<br>ide da Família (ESF)<br>de da Família (USF) <b>integrada</b> à Unidade de Pronto Atendimento (PA)<br>em período integral (tem equipes volantes) |  |  |  |
| [X]1)Sec<br>[]2)Fur<br>[]3)Sec<br>[]4)Un<br>[]5)Un<br>[]6)Mir<br>[]7)Cor                                                                                                    | cretaria/Diretoria/Coordenadoria Municipal de Saúde<br>ndação ou Organização Social<br>cretaria de Estado da Saúde<br>iversidade pública<br>iversidade privada<br>nistério da Saúde<br>nsórcio intermunicipal                                                                                                    |                                                                                                    |  |  |  |

Ao clicar na opção **"Desempenho da unidade"** aparecerá uma tela com a Média Percentual obtida pela unidade e todas as perguntas que obteve pontuação 0, 1 ou 2.

| istema de Avaliação de Serviços de Ate        | nção Básica                                                                                                    | 🕵 Login: 💶 👘                                        |
|-----------------------------------------------|----------------------------------------------------------------------------------------------------|-----------------------------------------------------|
| 1 Responder Questionário   Structure Question | ário   🤱 Meu perfil   🔒 Alterar Senha   🖂 Aluda                                                                                                    | Sair do Sistema                                     |
| )esempenho                                    |                                                                                                    |                                                     |
| Média da Unidade:                             | 61,65% do padrão esperado                                                                                                    |                                                     |
| As seguintes questões obtiveram nota 0:       | 31, 32, 32, 32, 32, 34, 34, 39, 40, 42, 46, 48, 57, 60, 63, 68, 75, 87<br>106, 117                                                                      | 7, 91, 92, 94, 104, 105,                            |
| As seguintes questões obtiveram nota 1:       | 17, 20, 24, 25, 27, 29, 30, 33, 34, 35, 37, 44, 45, 49, 50, 51, 53, 55<br>93, 101, 112, 113, 114                                                        | 5, 56, 65, 78, 81, 88, 89                           |
| As seguintes questões obtiveram nota 2:       | 4, 13, 18, 19, 22, 23, 26, 32, 34, 34, 34, 34, 36, 41, 43, 47, 52, 54, 67, 69, 70, 71, 72, 73, 74, 76, 77, 79, 80, 82, 83, 84, 86, 95, 96, 97, 111, 118 | 58, 59, 61, 62, 64, 66,<br>7, 98, 99, 100, 102, 103 |

Ao clicar na opção **"Preparar impressão"** o usuário da unidade poderá preparar uma impressão do questionário por ele respondido de forma otimizada para utilizar o mínimo de papel possível.

Depois de finalizado o sistema terá a seguinte tela:

| S UNESP - Universidade Estadual R                      | Paul X +                                                                                                    | $\sim$ | -   | ٥         | ×  |
|--------------------------------------------------------|----------------------------------------------------------------------------------------------------|--------|-----|-----------|----|
| $\leftarrow$ $\rightarrow$ C $\blacktriangle$ Não segu | ro   abasica.fmb.unesp.br/questionario_resultados.php 🔤                                                          | Q      | 9 8 | Visitante | ): |
|                                                        | UNINERSIDADE ESTADUAL PAULISTA<br>JULIO DE MESQUTA FILIO"<br>Faculdade de Medicina de Betucatu                   |        |     |           |    |
|                                                        | 💩 AVALIAÇÃO E MONITORAMENTO DA ATENÇÃO BÁSICA - QUALI AB                                                         |        |     |           |    |
|                                                        | Sistema de Avaliação de Serviços de Atenção Básica 😫 Login: unidade23                                            |        |     |           |    |
|                                                        |                                                                                                    |        |     |           |    |
|                                                        | Coestionano completo disponível para impressao em PDP                                                            |        |     |           |    |
|                                                        |                                                                                                    |        |     |           |    |
|                                                        | Aber de señes andem demorse alques minutes are escarse Alique as aneña e saurede sus avanueña                    |        |     |           |    |
|                                                        | Ubs: As agoes podem demorar alguns minutos para carregar. Lique na opçao e aguarde sua execuçao.                 |        |     |           |    |
|                                                        | QUESTIONÁRIO RESPONDIDO PREPARAR IMPRESSÃO DESEMPENHO DA UNIDADE AVALIAÇÃO GLOBAL UBS SAÚDE SEXUAL E REPRODUTIVA |        |     |           |    |
|                                                        |                                                                                                    |        |     |           |    |
|                                                        |                                                                                                    |        |     |           |    |
|                                                        | Página ínicial                                                                                                   |        |     |           |    |